Marie-Hélène Bujold Laurence Grillo Annie Létourneau Axel Paquette

Design de solutions

#### Nouvelle réalité de l'enseignement à distance au Collège Bart

Formation mobile - Scénarimage

### [TEN-7006]

Design de systèmes d'enseignement et de formation

Travail présenté à Nadia Naffi

Département d'études sur l'enseignement et l'apprentissage

Faculté des sciences de l'éducation

Université Laval

Le 22 avril 2021

## SCÉNARIMAGE

Module 5 : MS Teams, un outil indispensable pour vous!

**Introduction : 2 minutes** 

- Leçon 1 : 3 minutes et 10 secondes
- Leçon 2 : 3 minutes et 30 secondes
- Leçon 3 : 3 minutes et 20 secondes

**Testez vos connaissances : 2 minutes et 30 secondes** 

Total : 14 minutes et 30 secondes

### Table des matières

| Spécifications techniques                                | 4    |
|----------------------------------------------------------|------|
| Page d'atterissage Rise                                  | 5    |
| Partie Introduction et mise en contexte                  | 6    |
| Leçon 1 : Teams en 5 étapes !                            | . 11 |
| Leçon 2 : La préparation gage du succès de votre cours ! | . 19 |
| Leçon 3 : Organiser, animer et diriger votre cours       | . 24 |
| Testez vos connaissances !                               | . 29 |

# Spécifications techniques

I

| À paramétrer dans le module Rise ( <i>settings</i> ).                                             |
|---------------------------------------------------------------------------------------------------|
| Utilisation du logo du client : BART                                                              |
| Personnage principal Katy (35 ans, motivée) :                                                     |
| Dimension multiculturelle pour les autres personnages intervenants.                               |
| Consignes graphiques :                                                                            |
| Police :                                                                                          |
| о Titre : ROBOTO Collège Bart                                                                     |
| o Corps du texte : LATO Le Collège BART est un établissement privé spécialisé dans le multimédia. |
| Couleurs du thème :                                                                               |
| Texte noir                                                                                        |
| Fond Blanc                                                                                        |
| Traits séparateurs, boutons interactifs et boutons liens du thème : bleu et texte blanc : #128ac9 |
| Autres boutons :                                                                                  |
| Vert et texte blanc et consignes : #1abc9c                                                        |
|                                                                                                   |

## Page d'atterissage Rise

| Écran               | 1.                                                                                                    | 2. Durée : 5 à 10 secondes                                                                                                    |                                                                   |                                                                                                    |                        |
|---------------------|----------------------------------------------------------------------------------------------------|----------------------------------------------------------------------------------------------------|-------------------------------------------------------------------|----------------------------------------------------------------------------------------------------|------------------------|
|                     |                                                                                                    |                                                                                                    |                                                                   |                                                                                                    |                        |
| Objectif            |                                                                                                    | Utilisant la plateforme MS Teams, soutenir l'apprentissage collaboratif                                                                                                    |                                                                   |                                                                                                    |                        |
| Titure du une du le |                                                                                                    | le partage d'experier                                                                                                    | ice                                                               |                                                                                                    |                        |
| Titre du module     |                                                                                                    | IVIODUIE 5 : IVIS Team                                                                                                    | s, u                                                              | n outil indispensable poul                                                                                        | VOUS !                 |
| litre de la page    | -                                                                                                    | Introduction                                                                                                    |                                                                   |                                                                                                    |                        |
| Type d'écran        |                                                                                                    | Texte et image                                                                                                    |                                                                   |                                                                                                    |                        |
|                     | ÉLÉMENTS AFFICH                                                                                                    | IER (idées /suggestions                                                                                                    | 5)                                                                |                                                                                                    | Audio                  |
|                     | Description et obj<br>minutes, encadr<br>entre les étudiar<br>interventions, di<br>Introdu<br>Modul<br>Leçon 1 :<br>Leçon 2 :<br>Leçon 3 :<br>Testez | ectif : Ayant des ateli<br>er les échanges d'idé<br>nts pendant les atelie<br>rectement auprès d'<br>uction<br>es :<br>Explorons Teams en 5<br>La préparation gage d<br>Organiser, animer et c | ers<br>ées<br>ers<br>eux<br>éta<br>lu su<br>lirig<br>C <b>E</b> S | d'une durée de 40<br>de manière constante<br>en ayant des<br>c.<br>pes!<br>uccès de votre cours<br>er votre cours |                        |
|                     | Notes de producti                                                                                                    | tion                                                                                                    |                                                                   |                                                                                                    | Documents de référence |
| -                   | <ul> <li>Insérer u</li> <li>personna</li> <li>Écrire la o</li> </ul>                                                                                 | bandeau avec le logo du Collège Bart et le<br>3e de Katy souriante en fond<br>escription du module et créer les leçons                                                                         |                                                                   |                                                                                                    |                        |
|                     | Commentaires                                                                                                    |                                                                                                    |                                                                   |                                                                                                    | ·                      |
|                     |                                                                                                    |                                                                                                    |                                                                   |                                                                                                    |                        |

## Partie Introduction et mise en contexte

| Écran                                                                                                    | 1                                                                  |                                                                                                    | Durée: 20 s          |       |  |  |  |  |  |
|----------------------------------------------------------------------------------------------------|--------------------------------------------------------------------|----------------------------------------------------------------------------------------------------|----------------------|-------|--|--|--|--|--|
|                                                                                                    |                                                                    |                                                                                                    |                      |       |  |  |  |  |  |
| Objectif                                                                                                    | Utilisant la platef<br>d'expérience                                | Utilisant la plateforme MS Teams, soutenir l'apprentissage collaboratif et le partage d'expérience |                      |       |  |  |  |  |  |
| Titre du module                                                                                                    | Module 5 : MS Tea                                                  | Iodule 5 : MS Teams, un outil indispensable pour vous !                                            |                      |       |  |  |  |  |  |
| Titre de la page                                                                                                    | Introduction                                                       | ntroduction                                                                                        |                      |       |  |  |  |  |  |
| Type d'écran                                                                                                    | Objectif d'apprent                                                 | tiss                                                                                               | age - texte et image |       |  |  |  |  |  |
| ÉLÉMENTS AFFICHER (id                                                                                                    | ées /suggestions)                                                  |                                                                                                    |                      | Audio |  |  |  |  |  |
| Texte sur image + décla                                                                                                    | ration C                                                           |                                                                                                    |                      |       |  |  |  |  |  |
| Text on image                                                                                                    | Statement (                                                        | 2                                                                                                  |                      |       |  |  |  |  |  |
| Divide their in the water. Lower, with up by the get Letyour friends, with up by the get Letyour friends, the set letyour friends, the set letyour friends, the set letyour friends, and then pay attention. The air is sweet. The sun is warm. There's a path ahead. |                                                                    |                                                                                                    |                      |       |  |  |  |  |  |
| Objectif d'apprentiss                                                                                                    | age                                                                |                                                                                                    |                      |       |  |  |  |  |  |
| Permettre aux enseigna<br>Teams pour soutenir l'a<br>d'expérience entre étud                                                                                                    | nts du Collège Bart<br>pprentissage collab<br>liants et professeur |                                                                                                    |                      |       |  |  |  |  |  |
| Notes de production                                                                                                    |                                                                    | Documents de référence                                                                             |                      |       |  |  |  |  |  |
| <ul> <li>Insérer un bandeau / photomontage représentatif du Collège Bart</li> </ul>                                                                                                    |                                                                    |                                                                                                    |                      |       |  |  |  |  |  |
| Commentaires                                                                                                    |                                                                    |                                                                                                    |                      |       |  |  |  |  |  |
|                                                                                                    |                                                                    |                                                                                                    |                      |       |  |  |  |  |  |

| Écran                 | 2 Durée : 1 minute et demie                                                                                                    |                                                                                      |  |  |  |  |  |  |
|-----------------------|----------------------------------------------------------------------------------------------------|--------------------------------------------------------------------------------------|--|--|--|--|--|--|
| Objectif              | Litilisant la plateforme MS Teams, soutenir l'                                                                                                    | tilisant la plateforme MS Teams, soutenir l'apprentissage collaboratif et le partage |  |  |  |  |  |  |
| Objecti               | d'expérience                                                                                                    | expérience                                                                           |  |  |  |  |  |  |
| Titre du module       | odule 5 : MS Teams, un outil indispensable pour vous !                                                                                                    |                                                                                      |  |  |  |  |  |  |
| Titre de la page      | Introduction                                                                                                    | troduction                                                                           |  |  |  |  |  |  |
| Type d'écran          | Vidéo                                                                                                    |                                                                                      |  |  |  |  |  |  |
| ÉLÉMENTS AFFICHER (id | ées /suggestions)                                                                                                    | Audio                                                                                |  |  |  |  |  |  |
| Video                 | Leçon 1 : Explorons Teams en 5<br>étapes!<br>Leçon 2 : La préparation gage du<br>succès de votre cours<br>Leçon 3 : Organiser, animer et<br>diriger votre cours                                                                                                    | Texte de Katy                                                                        |  |  |  |  |  |  |
| Secondes 0 à 5        | Apparition du logo du Collège Bart sur une<br>douce mélodie instrumentale                                                                                                    |                                                                                      |  |  |  |  |  |  |
| Secondes 6 a 10       | Apparition d'une persona qui marche vers le<br>devant de l'écran                                                                                                    |                                                                                      |  |  |  |  |  |  |
| Secondes 11 à 40      | La persona se présente (on ne lui voit que le<br>naut des épaules et la tête: Bonjour, je me<br>nomme Katy et comme vous, je suis une<br>enseignante au niveau collégial et jusqu'au<br>mois de mars 2020, je n'étais pas experte en<br>enseignement à distance. Avec le temps, j'ai<br>développé certaines compétences et astuces<br>avec la plateforme MSTeams.<br>Ces astuces m'ont permis de maintenir le<br>niveau de motivation de mes étudiants et de<br>faire en sorte qu'ils aient le désir de participer<br>à mes cours et à progresser dans leur<br>programme d'études collégiales. |                                                                                      |  |  |  |  |  |  |

| Secondes 41 à 60    | Katy se déplace vers le fond de l'écran pour      |                        |
|---------------------|---------------------------------------------------|------------------------|
|                     | reioindre un ordinateur.                          |                        |
|                     | Katy dit: "Être seul devant votre écran et        |                        |
|                     | parler sans voir les réactions de personne, ca    |                        |
|                     | vous rend nerveux? Imaginer un étudiant qui       |                        |
|                     | ne connaît pas les autres étudiants dans la       |                        |
|                     | classe et qui veut poser une question mais a      |                        |
|                     | peur de la réaction des autres car lui aussi      |                        |
|                     | n'est pas familier avec la formation à            |                        |
|                     | distance.                                         |                        |
|                     | Katy ouvre l'écran d'ordinateur et montre un      |                        |
|                     | étudiant qui ne regarde pas son écran car il      |                        |
|                     | regarde plutôt un jeu en ligne, elle touche       |                        |
|                     | encore l'écran et montre un étudiant qui est      |                        |
|                     | en train de dormir.                               |                        |
|                     | En classe, vous saviez ce qu'ils faisaient car    |                        |
|                     | vous aviez un contact visuel constant. Je vous    |                        |
|                     | le concède, la question qui vous revient          |                        |
|                     | toujours en boucle c'est: " Mais est-ce qu'il y   |                        |
|                     | a quelqu'un qui m'écoute ???".                    |                        |
| Secondes 61 à 90    | Katy revient au centre de l'écran pour qu'on      |                        |
|                     | lui voit que le haut des épaules et la tête.      |                        |
|                     | Katy: " Je vous comprends c'est la raison         |                        |
|                     | pour laquelle les 3 capsules suivantes vont       |                        |
|                     | vous enseigner des astuces et des façons de       |                        |
|                     | faire pour pouvoir établir des interactions en    |                        |
|                     | classe avec vos étudiants, leur permettre         |                        |
|                     | d'échanger des idées en petits groupes, et        |                        |
|                     | pouvoir évaluer s'ils ont bien compris la         |                        |
|                     | matiere enseignee avec des exercices de           |                        |
|                     | retroaction.                                      |                        |
| Secondes 91 a 120   | Katy se deplace vers la gauche de l'ecran. Les    |                        |
|                     | boutons correspondants a chaque capsule           |                        |
|                     | apparaissent et presente les 3 capsules en        |                        |
|                     | montrant les boutons.                             |                        |
|                     | Raty dit: Chaque capsule peut se lire à votre     |                        |
|                     | voulu, solon votro evnérionse                     |                        |
|                     | À la fin de la formation nous yous offrirons des  |                        |
|                     | ressources qui yous permettrons d'aller plus      |                        |
|                     | loin si vous le souhaitez                         |                        |
|                     | Katy revient au centre de l'écran et dit: " C'est |                        |
|                     | le temps de débuter Allez-vi Bonne                |                        |
|                     | formation. Et elle fait un clin d'oeil en         |                        |
|                     | retournant au fond de l'écran avec une            |                        |
|                     | mélodie.                                          |                        |
| u                   |                                                   |                        |
| Notes de production |                                                   | Documents de référence |
|                     |                                                   |                        |

| -   | Utiliser le personnage de Katy souriante et invitante en changeant de positions assez souvent. Comme par exemple de face quand elle parle à l'apprenant et de côté avec les bras levés quand elle montre les leçons. |  |
|-----|----------------------------------------------------------------------------------------------------|--|
| Com | mentaires                                                                                                    |  |
|     |                                                                                                    |  |

| Écran                                                                                                    | 3.                                                                                                 |       | Durée: 20 s                 |          |
|----------------------------------------------------------------------------------------------------|----------------------------------------------------------------------------------------------------|-------|-----------------------------|----------|
|                                                                                                    |                                                                                                    |       |                             |          |
| Objectif                                                                                                    | Utilisant la plateforme MS Teams, soutenir l'apprentissage collaboratif et le partage d'expérience |       |                             |          |
| Titre du module                                                                                                    | Module 5 : MS Team                                                                                 | is, ι | in outil indispensable pour | r vous ! |
| Titre de la page                                                                                                    | Introduction                                                                                       |       |                             |          |
| Type d'écran                                                                                                    | Liens                                                                                              |       |                             |          |
| ÉLÉMENTS AFFICHER (id                                                                                                    | ées /suggestions)                                                                                  |       |                             | Audio    |
| Button stack Location 1 This location can be a UBL or another less You can type a description here. Location 3 This location can be a UBL or another less You can type a description here. Location 3 This location can be a UBL or another less You can type a description here. | on. Co TO LOCATION 1<br>ANN. CO TO LOCATION 3<br>ANN. CO TO LOCATION 3                             |       |                             |          |
| Bouton 1 - Caps                                                                                                    | ule 1 : Explorons Tean                                                                             | ns e  | n 5 étapes!                 |          |
| Bouton 2 - Caps                                                                                                    | ule 2 : La préparation                                                                             | gag   | ge du succès de votre       |          |
| COURS                                                                                                    | ula 2 · Organicar anir                                                                             | nor   | at dirigar votro cours      |          |
| Bouton 3 - Caps                                                                                                    | ule 3 : Orguniser, unir                                                                            | ner   | et uniger votre cours       |          |
| Notes de production                                                                                                    |                                                                                                    |       | Documents de référence      |          |
| - Insérer les leçons e                                                                                                    | et les liens vers les diff                                                                         | ére   | ntes leçons                 |          |
| Commentaires                                                                                                    |                                                                                                    |       |                             |          |
|                                                                                                    |                                                                                                    | -     |                             |          |

## Leçon 1 : Teams en 5 étapes !

| Écran                                                                                                    | 1                                    | Durée : 45 secondes                                                                                |       |  |  |  |  |
|----------------------------------------------------------------------------------------------------|--------------------------------------|----------------------------------------------------------------------------------------------------|-------|--|--|--|--|
|                                                                                                    |                                      |                                                                                                    |       |  |  |  |  |
| Objectif                                                                                                    | Utilisant la platefo<br>d'expérience | Utilisant la plateforme MS Teams, soutenir l'apprentissage collaboratif et le partage d'expérience |       |  |  |  |  |
| Titre du module                                                                                                    | Module 5 : MS Tea                    | Nodule 5 : MS Teams, un outil indispensable pour vous !                                            |       |  |  |  |  |
| Titre de la page                                                                                                    | Capsule 1 – Teams                    | s en 5 étapes : La barre d'outils                                                                  | Teams |  |  |  |  |
| Type d'écran                                                                                                    | Texte + activité gr                  | aphique étiqueté                                                                                   |       |  |  |  |  |
| ÉLÉMENTS AFFICHER (id                                                                                                    | ées /suggestions)                    |                                                                                                    | Audio |  |  |  |  |
| Paragraph                                                                                                    | Labeled                              | graphic                                                                                            |       |  |  |  |  |
| When we show up to the present moment with all of our senses, we invite the world to fill us with joy. The pairs of the part are behind us. The farmer has yet to unfuld. But the now is full of beary simply waiting for our attention.                                                                                                    |                                      |                                                                                                    |       |  |  |  |  |
| Étape 1 : vue d'ensemble de la barre d'outils Teams<br>Laissez-moi vous présenter rapidement la plateforme de collaboration<br>MS Teams.<br>Une application qui va vous permettre de passer rapidement du mode<br>présentiel au mode distanciel. Suivez-moi à travers ces 5 étapes et à l'issu<br>de ce premier module, vous saurez comment prendre en main cette<br>plateforme.<br>Commençons par une présentation de la barre d'outils principale de<br>l'application. |                                      |                                                                                                    |       |  |  |  |  |
| Cliquez sur les boutons po                                                                                                    | ur découvrir les fonct               |                                                                                                    |       |  |  |  |  |

#### Item 1

Lorer adipi nibh at mi amet elit p matt quan temp conse

| m 1 <>                                                                                                    | Q.<br>Activity    | Chat     |                        |
|----------------------------------------------------------------------------------------------------|-------------------|----------|------------------------|
| rem ipsum dolor sit amet, consectetur<br>ipiscing elit. In purus velit, tincidunt ac<br>oh quis, sollicitudin varius libero. Nullam<br>mi felis. Donec a scelerisque augue, sit<br>net porttitor nibh. Suspendisse at lorem ut | Chat              | • Recent |                        |
| t placerat blandit. Nunc vitae neque<br>attis elit ullamcorper euismod vel eu<br>am. Vivamus et dolor sit amet justo<br>npus faucibus. Integer quis nulla laoreet,<br>nsectetur felis in, ullamcorper ligula.                  | Teams<br>Calendar |          |                        |
|                                                                                                    | Calls<br>Files    |          |                        |
| Notes de production                                                                                                    | •••               | A        | Documents de référence |
| <ul> <li>Insérer une capture écran de l'interface MS</li> <li>Écrire la consigne en couleur</li> <li>Placer les boutons interactifs sur les onglet:<br/>Teams et insérer un texte descriptif</li> </ul>                        |                   |          |                        |
| Commentaires                                                                                                    |                   |          |                        |

< >

| Écran                                                                                                    | 2                                                                                                    | Durée : 30 secondes                                                             |       |  |  |  |  |
|----------------------------------------------------------------------------------------------------|----------------------------------------------------------------------------------------------------|---------------------------------------------------------------------------------|-------|--|--|--|--|
| Objectif                                                                                                    | Utilisant la plateforme MS Teams, soutenir l'apprentissage collaboratif et le partage d'expérience                                                                                                    |                                                                                 |       |  |  |  |  |
| Titre du module                                                                                                    | Indule Module 5 : MS Teams, un outil indispensable pour vous !                                                                                                    |                                                                                 |       |  |  |  |  |
| Titre de la page                                                                                                    | Capsule 1 – Teams                                                                                                    | Capsule 1 – Teams en 5 étapes : Vos équipes et votre canal de discussion        |       |  |  |  |  |
| Type d'écran                                                                                                    | Image et texte                                                                                                    |                                                                                 | 1     |  |  |  |  |
| ÉLÉMENTS AFFICHER (ide                                                                                                    | ées /suggestions)                                                                                                    |                                                                                 | Audio |  |  |  |  |
| Image & text         Image & text         Image & text | <b>équipe et d'un can</b><br>cussion et choisissez<br>quipe » du menu sit                                                                                                    | <b>al de discussion</b><br>votre équipe de travail en<br>ué à gauche, au bas de |       |  |  |  |  |
| l'écran. Ensuite, cliquez s                                                                                                    | sur « Rejoindre ou c                                                                                                    | réer une équipe ».                                                              |       |  |  |  |  |
| Cliquez sur les (trois po                                                                                                    | etits points) et ajout                                                                                                    | er le callal.                                                                   |       |  |  |  |  |
| 0                                                                                                    |                                                                                                    |                                                                                 |       |  |  |  |  |
| ليا<br>Activité Équipes                                                                                                    |                                                                                                    | Ξ                                                                               |       |  |  |  |  |
| (=)                                                                                                    |                                                                                                    |                                                                                 |       |  |  |  |  |
| Conversation Vos équipes                                                                                                    |                                                                                                    |                                                                                 |       |  |  |  |  |
| DDC- Comm                                                                                                    | unauté CGC-CGSF                                                                                                    | •••                                                                             |       |  |  |  |  |
| Équipes DDC Équipe                                                                                                    | SST                                                                                                    |                                                                                 |       |  |  |  |  |
| S.                                                                                                    |                                                                                                    |                                                                                 |       |  |  |  |  |
| Appels DDC                                                                                                    |                                                                                                    |                                                                                 |       |  |  |  |  |
| Fichiers DDC Équipo 1                                                                                                    | CCT Broiste                                                                                                    |                                                                                 |       |  |  |  |  |
| Aide                                                                                                    | Co Rejoindre ou                                                                                                    | créer une équipe                                                                | द्ध   |  |  |  |  |
|                                                                                                    | American a set of the set of the |                                                                                 |       |  |  |  |  |
| Notes de production Documents de référence                                                                                                    |                                                                                                    |                                                                                 |       |  |  |  |  |
| - Insérer un photom                                                                                                    | ontage de l'interfac                                                                                                    | e MS Teams + texte                                                              |       |  |  |  |  |
| - Entourer l'onglet «                                                                                                    | Equipe »                                                                                                    |                                                                                 |       |  |  |  |  |

| Écran                                                                                                    | 3                                                                                                    | Durée : 30 secondes                                                                                                    |                        |  |  |  |
|----------------------------------------------------------------------------------------------------|----------------------------------------------------------------------------------------------------|----------------------------------------------------------------------------------------------------|------------------------|--|--|--|
|                                                                                                    |                                                                                                    |                                                                                                    |                        |  |  |  |
| Objectif                                                                                                    | Utilisant la platefo                                                                                                    | Utilisant la plateforme MS Teams, soutenir l'apprentissage collaboratif et le partage                                                                                                    |                        |  |  |  |
|                                                                                                    | d'expérience                                                                                                    |                                                                                                    |                        |  |  |  |
| Titre du module                                                                                                    | Module 5 : MS Tea                                                                                                    | ams, un outil indispensable pou                                                                                                    | ir vous !              |  |  |  |
| Titre de la page                                                                                                    | Capsule 1 – Teams                                                                                                    | en 5 étapes : Planification du                                                                                                    | cours et invitations   |  |  |  |
| Type d'écran                                                                                                    | Image et texte                                                                                                    |                                                                                                    |                        |  |  |  |
| ÉLÉMENTS AFFICHER (id                                                                                                    | ées /suggestions)                                                                                                    |                                                                                                    | Audio                  |  |  |  |
| Image & text         Image & text         Image & text | urs et inviter des éta<br>excitant de la forma<br>vez sélectionner une<br>s pouvez donner un<br>ure et la date et invi<br>leur adresse courrie<br>re le jour que vous a | udiants<br>tion ! Grâce à l'onglet<br>e plage horaire et ajouter une<br>titre et remplir les champs<br>ter vos étudiants à participer<br>el. Ils recevront ainsi une<br>nurez déterminé. |                        |  |  |  |
| Annuler la réunion Fuseau horaire: (UTC+01:00) Bruxelles, Copenhague, Madrid, Paris V Options de la réunion                                                                                                    |                                                                                                    |                                                                                                    |                        |  |  |  |
| Projet Alpha - Kick off                                                                                                    |                                                                                                    |                                                                                                    |                        |  |  |  |
| Chiendier                                                                                                    | Arthur GERARD ×                                                                                                    | + Présence facultative                                                                                                    |                        |  |  |  |
| Appels 30 mars 2020 1                                                                                                    | 6:15 ∨ → 30 mars 2020                                                                                                    | 16:45 v 30m 🌒 Journée                                                                                                    |                        |  |  |  |
| Fichiers Suggestion : Aucune suggestion n'est c                                                                                                    | lisponible.                                                                                                    |                                                                                                    |                        |  |  |  |
| ••• Ø Ne se répète pas 🗸                                                                                                    |                                                                                                    |                                                                                                    |                        |  |  |  |
| Ajoutez une position                                                                                                    |                                                                                                    |                                                                                                    |                        |  |  |  |
| ≡ <b>B</b> <i>I</i> ⊻ €   ∀ <i>L</i>                                                                                                    | Δ AA Paragraphe ∨ <u>T</u> <sub>×</sub>   <= →=                                                                                                    | ≡ ⊨   ,, @ ≞                                                                                                    |                        |  |  |  |
| Cher client,<br>Nous vous invitions à cette réunion de lancement de votre projet de migration vers Office 365.<br>Vous trouverze en pièce jointe les documents que nous vous invitons à consulter en amont.<br>Cordialement<br>C <u>Darfeuille</u>                                                                                                    |                                                                                                    |                                                                                                    |                        |  |  |  |
| Join Microsoft Teams Meeting                                                                                                    |                                                                                                    |                                                                                                    |                        |  |  |  |
| +33 1 73 24 04 19 France, Beaumont-Sur-Oise (fg))                                                                                                    |                                                                                                    |                                                                                                    |                        |  |  |  |
| Applications                                                                                                    |                                                                                                    |                                                                                                    |                        |  |  |  |
|                                                                                                    |                                                                                                    |                                                                                                    |                        |  |  |  |
| Notes de production                                                                                                    |                                                                                                    |                                                                                                    | Documents de référence |  |  |  |
| - Insérer un photom                                                                                                    | ontage de l'interfac                                                                                                    | e MS Teams + texte                                                                                                    |                        |  |  |  |
| - Entourer l'onglet «                                                                                                    | Calendrier »                                                                                                    |                                                                                                    |                        |  |  |  |
| Commentaires                                                                                                    |                                                                                                    |                                                                                                    |                        |  |  |  |

| Écran                                                                                                    |                                              | 4                                              |                        | Durée                              | : 40 secondes         |                                         |
|----------------------------------------------------------------------------------------------------|----------------------------------------------|------------------------------------------------|------------------------|------------------------------------|-----------------------|-----------------------------------------|
| Objectif                                                                                                    |                                              | Utilisant la<br>d'expérient                    | platefo<br>ce          | rme MS T                           | eams, soutenir l'ar   | oprentissage collaboratif et le partage |
| Titre du module                                                                                                    | ò                                            | Module 5 :                                     | MS Tea                 | ms, un out                         | il indispensable po   | ur vous !                               |
| Titre de la page                                                                                                    |                                              | Capsule 1 -                                    | - Teams                | en 5 étape                         | es : un accès à d'aut | tres applications                       |
| Type d'écran                                                                                                    |                                              | Texte + car                                    | tes tour               | nantes – a                         | ctivité découverte    |                                         |
| ÉLÉMENTS AFFI                                                                                                    | CHER (id                                     | ées /suggest                                   | ions)                  |                                    |                       | Audio                                   |
| Paragraph                                                                                                    |                                              | Flashcar                                       | d grid                 |                                    |                       |                                         |
| Where we doer op to the present memory will all of our senses, we that the work is still by The plane of the pare and behavior.       Front of card 1       Front of card 2       Front of card 3         The former has yet swallful. But the now is fail of heavy shappy waiting to constant the senses.       Front of card 1       Front of card 2       Front of card 3         Étape 4 : collaborer avec différentes applications disponibles       Vous pouvez aussi utiliser des outils de travaux collaboratifs en les ajoutant dans votre canal et permettre à vos étudiants de travailler ensemble comme le tableau blanc, partager un échéancier, un site |                                              |                                                |                        |                                    |                       |                                         |
| écran et ajouter<br>Découvrez ces p                                                                                                    | r votre ou<br>principau<br>Echéan<br>plannir | util dans le fil<br>ax outils en cl<br>cier ou | l de disc<br>liquant s | ussion.<br>Sur les cari<br>u blanc | Ajout de              |                                         |
| VERSOAttribuez des<br>tâches aux<br>membres de<br>inscrivez les<br>livrables du<br>projet et leurs<br>datesIdéal pour des<br>brainstormings,<br>devante du<br>personne peut<br>inscrive des<br>avant accès<br>aux<br>modifications<br>des images, des<br>de notification par<br>courrielPartagez des<br>documents aux<br>membres du<br>groupe en<br>ayant accès<br>aux<br>modifications<br>en temps réels.                                                                                                    |                                              |                                                |                        |                                    |                       |                                         |
| Notes de produ                                                                                                    | ction                                        |                                                |                        |                                    |                       | Documents de référence                  |
|                                                                                                    |                                              | - 4                                            |                        |                                    |                       |                                         |
| - Ecrire le te                                                                                                    | exte etap                                    | e 4                                            |                        |                                    |                       |                                         |
| - Ecrire la C                                                                                                    | onsigne e                                    | en couleur                                     |                        |                                    |                       |                                         |
| commentaires                                                                                                    |                                              |                                                |                        |                                    |                       |                                         |
|                                                                                                    |                                              |                                                |                        |                                    |                       |                                         |

| Écran                                                                                                    | 5                     |                        | Durée : 25 secondes           |                                        |
|----------------------------------------------------------------------------------------------------|-----------------------|------------------------|-------------------------------|----------------------------------------|
|                                                                                                    |                       |                        |                               |                                        |
| Objectif                                                                                                    | Utilisant la platef   | orn                    | ne MS Teams, soutenir l'ap    | prentissage collaboratif et le partage |
|                                                                                                    | d'expérience          |                        |                               |                                        |
| Titre du module                                                                                                    | Module 5 : MS Tea     | ams                    | s, un outil indispensable pou | ur vous !                              |
| Titre de la page                                                                                                    | Capsule 1 – Teams     | s er                   | n 5 étapes : Discuter en grou | ipe et avec une seule personne         |
| Type d'écran                                                                                                    | Texte sur image       |                        |                               |                                        |
| ÉLÉMENTS AFFICHER (id                                                                                                    | ées /suggestions)     |                        |                               | Audio                                  |
| ELEMENTS AFFICHER (idees / suggestions)<br>Étape 5 : démarrer une discussion en invitant un groupe ou en<br>mentionnant une personne<br>Interpellez vos étudiants en utilisant le signe @ et en les invitant à<br>la réflexion dans un fil de discussion.<br>Text on image<br>Dip your tees in the water. Laugh<br>Unit out bet ese. Let your fiends<br>carry you utilimated |                       |                        |                               |                                        |
| Notes de production                                                                                                    |                       | Documents de référence |                               |                                        |
| - Insérer une cantur                                                                                                    | e d'un fil de discuss |                        |                               |                                        |
|                                                                                                    |                       |                        |                               |                                        |
| Commentaires                                                                                                    |                       |                        |                               |                                        |
|                                                                                                    |                       |                        |                               |                                        |

| Écran                                                                                                    | 6                                                                                          | Durée : 25 secondes              |                                         |
|----------------------------------------------------------------------------------------------------|--------------------------------------------------------------------------------------------|----------------------------------|-----------------------------------------|
|                                                                                                    |                                                                                            |                                  |                                         |
| Objectif                                                                                                    | Utilisant la platef                                                                        | orme MS Teams, soutenir l'ap     | oprentissage collaboratif et le partage |
| Titro du modulo                                                                                                    |                                                                                            | ame un outil indisponsable no    |                                         |
| Titre de la page                                                                                                    |                                                                                            | anns, un outil indispensable pol | ur vous :                               |
| Tune d'écran                                                                                                    | Évaluation - quest                                                                         | ions à multiple choix de répon   |                                         |
|                                                                                                    |                                                                                            |                                  |                                         |
| ELEIVIENTS AFFICHER (Id                                                                                                    | ees /suggestions)                                                                          |                                  | Audio                                   |
| Réponds à la question s                                                                                                    | uivante : Choix mu                                                                         | ltiples                          |                                         |
| L'application Teams peu                                                                                                    | t me permettre de                                                                          | :                                |                                         |
| <ol> <li>Planifier un cou</li> <li>Rejoindre mes</li> <li>Passer des app</li> <li>Partager des do</li> <li>Rester au fait d<br/>auxquels j'appa</li> </ol> | irs<br>élèves par chat ou p<br>els à plusieurs<br>ocuments<br>es événements qui<br>artiens |                                  |                                         |
| Rétroaction<br>Bonne réponse : Bravo<br>maintenant prêt pour de<br>Mauvaise réponse : Pas<br>Continue vers la leçon 1                                      | ! Toutes ces répor<br>écouvrir la leçon 1 !<br>s tout à fait ! Toute                       |                                  |                                         |
| Notes de production                                                                                                    |                                                                                            | Documents de référence           |                                         |
|                                                                                                    |                                                                                            |                                  |                                         |
|                                                                                                    |                                                                                            |                                  |                                         |
| Commentaires                                                                                                    |                                                                                            |                                  |                                         |
|                                                                                                    |                                                                                            |                                  |                                         |

| Écran                                                                                                    | 7                                                                                                    | Durée : 20 secondes                                                                                |                        |  |  |  |  |
|----------------------------------------------------------------------------------------------------|----------------------------------------------------------------------------------------------------|----------------------------------------------------------------------------------------------------|------------------------|--|--|--|--|
|                                                                                                    |                                                                                                    |                                                                                                    |                        |  |  |  |  |
| Objectif                                                                                                    | Utilisant la platefo<br>d'expérience                                                                       | Utilisant la plateforme MS Teams, soutenir l'apprentissage collaboratif et le partage d'avnérience |                        |  |  |  |  |
| Titre du module                                                                                                    | Module 5 : MS Tea                                                                                          | ams, un outil indispensable pou                                                                    | ur vous !              |  |  |  |  |
| Titre de la page                                                                                                    | Capsule 1 – Teams                                                                                          | s en 5 étapes : Connaissez-vous                                                                    | bien votre Teams?      |  |  |  |  |
| Type d'écran                                                                                                    | Texte                                                                                                    |                                                                                                    |                        |  |  |  |  |
| ÉLÉMENTS AFFICHER (ide                                                                                                    | ées /suggestions)                                                                                          |                                                                                                    | Audio                  |  |  |  |  |
| Quote C<br>Wy even over a with<br>a concernent of a concernent of a<br>Bravo ! Maintenant qui<br>vous prêts à aller plus<br>la Capsule 2 pour décor | transfer (tel nyst very needig tel 14<br>here vous avez décou<br>loin ? Je vous invit<br>puvrir comment je | uvert votre outil, êtes-<br>te à me suivre et passer à<br>prépare mon cours.                       |                        |  |  |  |  |
| Continue                                                                                                    |                                                                                                    |                                                                                                    |                        |  |  |  |  |
| CONTINU                                                                                                    | E                                                                                                    |                                                                                                    |                        |  |  |  |  |
| Notes de production                                                                                                    |                                                                                                    |                                                                                                    | Documents de référence |  |  |  |  |
| - Insérer l'image de                                                                                                    | Katy souriante + tex                                                                                       | te                                                                                                 |                        |  |  |  |  |
| - Inserer un bouton                                                                                                    | - Insérer un bouton continuer                                                                              |                                                                                                    |                        |  |  |  |  |
| commentaires                                                                                                    |                                                                                                    |                                                                                                    |                        |  |  |  |  |

| Leçon 2 : La | préparation | gage du | succès | de votre cours | ! |
|--------------|-------------|---------|--------|----------------|---|
|--------------|-------------|---------|--------|----------------|---|

| Écran                                                                                                    | 1                                                                                                    | Durée : 40 secondes             |                                        |  |  |
|----------------------------------------------------------------------------------------------------|----------------------------------------------------------------------------------------------------|---------------------------------|----------------------------------------|--|--|
|                                                                                                    |                                                                                                    |                                 |                                        |  |  |
| Objectif                                                                                                    | Utilisant la platefo<br>d'expérience                                                                                                    | orme MS Teams, soutenir l'ap    | prentissage collaboratif et le partage |  |  |
| Titre du module                                                                                                    | Module 5 : MS Tea                                                                                                    | ams, un outil indispensable pou | ur vous !                              |  |  |
| Titre de la page                                                                                                    | Capsule 2 - La prép                                                                                                    | paration gage du succès de vot  | re cours!                              |  |  |
| Type d'écran                                                                                                    | Texte                                                                                                    |                                 |                                        |  |  |
| ÉLÉMENTS AFFICHER (id                                                                                                    | ées /suggestions)                                                                                                    |                                 | Audio                                  |  |  |
| Paragraph                                                                                                    |                                                                                                    |                                 |                                        |  |  |
| When we show up to the present<br>invite the world to fill us with joy<br>The future has yet to unfold. But<br>for our attention.                                                        | moment with all of our senses, we<br>. The pains of the past are behind u<br>the now is full of beauty simply wai                                                                                                    | s.<br>ting                      |                                        |  |  |
| Katy va à la rencontre de<br>pratiques qu'elle a acqui<br>enseignera son premier<br>discutent devant le collè                                                                            | Katy va à la rencontre de son collègue Robert pour discuter des bonnes<br>pratiques qu'elle a acquises au cours de la dernière année. Robert<br>enseignera son premier cours à distance la semaine prochaine. Ils<br>discutent devant le collège à deux mètres de distance. |                                 |                                        |  |  |
| Elle lui explique : Robert, le jour de mon cours, je suis au rendez-vous. Je<br>démarre ma rencontre 15 minutes en avance avec MS Teams et<br>j'attends que mes étudiants se connectent. |                                                                                                    |                                 |                                        |  |  |
| Notes de production                                                                                                    |                                                                                                    |                                 | Documents de référence                 |  |  |
| <ul> <li>Insérer l'image de<br/>semble soucieux +</li> <li>Insérer un bouton</li> </ul>                                                                                                  | Katy souriante et l'i<br>texte<br>continuer                                                                                                    |                                 |                                        |  |  |
| Commentaires                                                                                                    |                                                                                                    |                                 |                                        |  |  |
|                                                                                                    |                                                                                                    |                                 |                                        |  |  |

| Écran                                                                                                    | 2                                                                                                    | Durée : 1 minute 40 secor                                                         | ndes  |  |  |  |  |
|----------------------------------------------------------------------------------------------------|----------------------------------------------------------------------------------------------------|-----------------------------------------------------------------------------------|-------|--|--|--|--|
|                                                                                                    |                                                                                                    |                                                                                   |       |  |  |  |  |
| Objectif                                                                                                    | Utilisant la plateforme MS Teams, soutenir l'apprentissage collaboratif et le partage<br>d'expérience                                                                                                |                                                                                   |       |  |  |  |  |
| Titre du module                                                                                                    | Module 5 : MS Teams, un outil indispensable pour vous !                                                                                                    |                                                                                   |       |  |  |  |  |
| Titre de la page                                                                                                    | Capsule 2 – Regar                                                                                                    | dons quelques scénarios                                                           |       |  |  |  |  |
| Type d'écran                                                                                                    | Bloc scénario                                                                                                    |                                                                                   |       |  |  |  |  |
| ÉLÉMENTS AFFICHER (ide                                                                                                    | ées /suggestions)                                                                                                    |                                                                                   | Audio |  |  |  |  |
| Scenario                                                                                                    | ht a sk yar i kan set ba nah a<br>ser dasa da sa sa sa sa<br>sa dasa sa sa sa sa sa<br>sa sa sa sa sa sa sa sa sa<br>sa sa sa sa sa sa sa sa sa sa sa sa<br>sa sa sa sa sa sa sa sa sa sa sa sa sa s |                                                                                   |       |  |  |  |  |
| Répond aux questions de la                                                                                                    | a mise en situation su                                                                                                    | uivante.                                                                          |       |  |  |  |  |
| Scène 1. Les étudiants com<br>fermées. Je les interpelle : «                                                                              | mencent à se connec<br>« Bonjour tout le mor                                                                                                    | ter mais leurs caméras restent<br>nde. Ce cours va commencer. »                   |       |  |  |  |  |
| <i>Question 1</i> : A votre avis, de cela n'a pas vraiment d'imp                                                                          | evrais-je leur demand<br>oortance puisque je v                                                                                                    | ler d'ouvrir leurs caméras ou<br>ois qu'ils sont connectés ?                      |       |  |  |  |  |
| Interaction :<br>1. Oui, c'est préféra<br>2. Non, cela importe                                                                            | ble<br>e peu                                                                                                    |                                                                                   |       |  |  |  |  |
| Rétroaction :<br>Réponse oui : oui, je suis d'<br>monde se voyait. Continuo<br>Réponse non : Je ne suis pa<br>le monde se voyait ! Redire | accord, le cours serai<br>ns ! Redirection scène<br>s d'accord, le cours s<br>ction scène 3.                                                                                                    | t bien plus intéressant si tout le<br>e 2.<br>erait bien plus intéressant si tout |       |  |  |  |  |
| <i>Question 2</i> : Sophie, une de<br>prend la parole.<br>Interaction :<br>1. Écoutons ce que :<br>2. Je bloque son mic                   | s étudiantes, à la can<br>Sophie veut nous dire<br>cro car je ne veux pas                                                                                                    | néra fermée, elle lève la main et<br>e<br>qu'elle prenne la parole.               |       |  |  |  |  |
| Rétroaction :<br>Réponse « écoutons » : red<br>Réponse « je bloque » : Je r<br>avec les étudiants afin de c<br>3.                         | irection vers la scène<br>ne suis pas d'accord, i<br>hanger les comporter                                                                                                    | 2.<br>I faut inciter les interactions<br>nents. Redirection vers la scène         |       |  |  |  |  |
| Scène 2.<br>Sophie « Bonjour Madame,<br>vraiment comment faire, p                                                                         | j'aimerais ouvrir ma<br>ouvez-vous m'aider ?                                                                                                    | caméra mais je ne sais pas<br>»                                                   |       |  |  |  |  |

| 1.<br>2.                                                             | Oui bien sûr, vous pouvez diriger votre souris en haut à droite de votre<br>écran et cliquer sur la caméra<br>2. Non, il y a trop d'étudiants dans ce cours je n'ai pas le temps de<br>t'aider.                                                                      |                        |
|----------------------------------------------------------------------|----------------------------------------------------------------------------------------------------|------------------------|
| Rétroact                                                             | ion :                                                                                                    |                        |
| Réponse<br>d'interag<br>Réponse<br>étudiant<br>Scène 3.<br>Fin. Essa | oui : bravo, aider vos étudiants à ouvrir leurs caméras leur permettra<br>gir. Redirection vers scène 4.<br>non : Je ne suis pas d'accord, il faut inciter les interactions avec les<br>s afin de changer les comportements. Redirection vers scène 3.<br>ie encore. |                        |
| Scène 4<br>Bravo, vo<br>cours à s<br>condition                       | ous la bonne attitude ! Être présent pour aider les étudiants en début de<br>e connecter est primordial pour transmettre un cours dans de bonnes<br>ns.                                                                                                    |                        |
| Notes d                                                              | e production                                                                                                    | Documents de référence |
| - Insére                                                             | r des images de Katy souriante                                                                                                    |                        |
| - Insére                                                             | r des images d'une étudiante souriante                                                                                                    |                        |
| - Insére                                                             | r une image de Katy et Robert dans la scène 4                                                                                                    |                        |
| Comme                                                                | ntaires                                                                                                    |                        |
|                                                                      |                                                                                                    |                        |

| Écran                                                                                                    | 3                                                                                                  | Durée : 25 s                                                                               |                        |  |  |  |
|----------------------------------------------------------------------------------------------------|----------------------------------------------------------------------------------------------------|--------------------------------------------------------------------------------------------|------------------------|--|--|--|
| Objectif                                                                                                    | Utilisant la plateforme MS Teams, soutenir l'apprentissage collaboratif et le partage d'expérience |                                                                                            |                        |  |  |  |
| Titre du module                                                                                                    | Module 5 : MS Tear                                                                                 | ns, un outil indispensable pou                                                             | r vous !               |  |  |  |
| Titre de la page                                                                                                    | Capsule 2 – Quelque                                                                                | es règles d'or lorsqu'on enseig                                                            | ne via MS Teams        |  |  |  |
| Type d'écran                                                                                                    | Activité accordéon e                                                                               | et fichier attaché                                                                         |                        |  |  |  |
| ÉLÉMENTS AFFICHER (id                                                                                                    | ées /suggestions)                                                                                  |                                                                                            | Audio                  |  |  |  |
| Paragraph with subheading                                                                                                    | Accordion                                                                                          |                                                                                            |                        |  |  |  |
| Subheading<br>When we show up to the present moment with all of<br>invite the world to fill us with jay. The pains of the p<br>The feture has yet to unfold. But the now is full of be<br>for our attention. |                                                                                                    |                                                                                            |                        |  |  |  |
| Les règles d'or du cours<br>Pour permettre que le cour<br>le déroulement du cours. R<br>Vous trouverez à la fin de c                                                                                         | rs se passe dans de bon<br>obert, je te propose de<br>ette activité un fichier F                   | nes conditions et pour faciliter<br>leur lire les 5 règles d'or.<br>2DF à télécharger pour |                        |  |  |  |
| transmettre à vos étudiant<br>Attachment                                                                                                    | s.                                                                                                 |                                                                                            |                        |  |  |  |
| File Attachment<br>250KB                                                                                                    |                                                                                                    |                                                                                            |                        |  |  |  |
| Découvre-les en cliquant s                                                                                                    | ur les symboles plus.                                                                              |                                                                                            |                        |  |  |  |
| <ol> <li>Arriver 10 minute</li> <li>S'assurer que la c</li> <li>Les micros doiver</li> <li>La caméra doit êt</li> <li>Pour interagir, de</li> </ol>                                                          |                                                                                                    |                                                                                            |                        |  |  |  |
| Notes de production                                                                                                    |                                                                                                    |                                                                                            | Documents de référence |  |  |  |
| <ul> <li>Préparer un fichier<br/>personnages de Ka<br/>télécharger</li> </ul>                                                                                                    | <sup>-</sup> PDF de type infogra <sub>l</sub><br>ity et Robert souriant                            | bhie avec des icônes et les<br>s pour le fichier à                                         |                        |  |  |  |
| Commentaires                                                                                                    |                                                                                                    |                                                                                            |                        |  |  |  |
|                                                                                                    |                                                                                                    |                                                                                            |                        |  |  |  |

| Écran                                                                           | 4                           | Durée : 45 secondes           |                        |  |  |  |
|---------------------------------------------------------------------------------|-----------------------------|-------------------------------|------------------------|--|--|--|
| Ohiostif                                                                        | Litiliaant la mlatafam      |                               |                        |  |  |  |
| Objectif                                                                        | d'expérience                |                               |                        |  |  |  |
| Titre du module         Module 5 : MS Teams, un outil indispensable pour vous ! |                             |                               |                        |  |  |  |
| Titre de la page                                                                | Capsule 2 – Évaluons        | vos connaissances             |                        |  |  |  |
| Type d'écran                                                                    | Évaluation - questior       | is à multiple choix de répons | es                     |  |  |  |
| ÉLÉMENTS AFFICHER (id                                                           | ées /suggestions)           |                               | Audio                  |  |  |  |
| Multiple response                                                               |                             |                               |                        |  |  |  |
| -                                                                               |                             |                               |                        |  |  |  |
|                                                                                 |                             |                               |                        |  |  |  |
| <ul> <li>This is corr</li> </ul>                                                | ect                         |                               |                        |  |  |  |
| ✓ This is also                                                                  | correct                     |                               |                        |  |  |  |
| Wrong                                                                           |                             |                               |                        |  |  |  |
| WING                                                                            |                             |                               |                        |  |  |  |
|                                                                                 |                             |                               |                        |  |  |  |
| Répondez à la question sui                                                      | ivante.                     |                               |                        |  |  |  |
| Selon toi, quels sont les bo                                                    | onnes pratiques à avoir p   | oour permettre à tes          |                        |  |  |  |
| étudiants d'interagir pend                                                      | ant le cours ?              |                               |                        |  |  |  |
| A. Demander d'ouvrir le mi                                                      | icro                        |                               |                        |  |  |  |
| B. Demander de fermer le l                                                      | micro<br>méra               |                               |                        |  |  |  |
| D. Demander de fermer la                                                        | caméra                      |                               |                        |  |  |  |
| Rétroaction mauvaise réno                                                       | nse · Ce n'est nas tout à   | fait ca                       |                        |  |  |  |
| Rétroaction bonne répons                                                        | e : Exactement, il est rec  | ommandé de maintenir son      |                        |  |  |  |
| micro fermé en tout temps                                                       | , à moins de vouloir inter  | rvenir. N'oubliez pas de      |                        |  |  |  |
| droit de parole. Une camér                                                      | a activer facilite le conta | ct visuel et maintient        |                        |  |  |  |
| l'attention pendant le cour                                                     | S.                          |                               |                        |  |  |  |
| Continue                                                                        |                             |                               |                        |  |  |  |
|                                                                                 |                             |                               |                        |  |  |  |
|                                                                                 |                             |                               |                        |  |  |  |
| CONTINUE                                                                        |                             |                               |                        |  |  |  |
|                                                                                 |                             |                               |                        |  |  |  |
|                                                                                 |                             |                               |                        |  |  |  |
| Notos do production                                                             |                             |                               | Desuments de référence |  |  |  |
|                                                                                 | " continuer "               |                               | Documents de reference |  |  |  |
| <ul> <li>Inserer un bouton</li> <li>Bonne réponse : B</li> </ul>                | et C                        |                               |                        |  |  |  |
| Commentaires                                                                    |                             |                               |                        |  |  |  |
|                                                                                 |                             |                               |                        |  |  |  |

#### Durée : 20 secondes Écran 1 Objectif Utilisant la plateforme MS Teams, soutenir l'apprentissage collaboratif et le partage d'expérience Titre du module Module 5 : MS Teams, un outil indispensable pour vous ! Titre de la page Capsule 3 – Organiser, animer et diriger votre cours Type d'écran Moyens d'interactivité - processus + texte ÉLÉMENTS AFFICHER (idées /suggestions) Audio Process C'est le moment de transférer vos connaissances à vos étudiants et c'est aussi le moment de susciter toute leur attention ! Le cours doit être dynamique et les étudiants doivent être mis en confiance. Vous devez aussi susciter la participation et l'engagement de tous et chacun. Robert, voici quelques solutions pour t'aider à animer ton cours. Invite-les à se présenter ٠ Ton support de communication doit être attrayant • Donne la parole à un maximum de mains levées Partage des anecdotes Interpelle tes étudiants Partage des documents ou des médias (vidéos, audio) Notes de production Documents de référence -Insérer une image représentative des solutions à chaque slide Commentaires

### Leçon 3 : Organiser, animer et diriger votre cours

| Écran                                                                                                    | 2                                                                                                    |                            | Durée : 30 secondes                                      |                        |  |  |
|----------------------------------------------------------------------------------------------------|----------------------------------------------------------------------------------------------------|----------------------------|----------------------------------------------------------|------------------------|--|--|
| Objectif                                                                                                    | Utilisant la plateforme MS Teams, soutenir l'apprentissage collaboratif et le partage                                                                                                    |                            |                                                          |                        |  |  |
| Titre du module                                                                                                    | Module 5 : MS Te                                                                                                    | ams                        | s, un outil indispensable pour vous                      | !                      |  |  |
| Titre de la page                                                                                                    | Capsule 3 – Organ                                                                                                    | ise                        | r, animer et diriger votre cours                         |                        |  |  |
| Type d'écran                                                                                                    | Cartes                                                                                                    |                            |                                                          |                        |  |  |
| ÉLÉMENTS AFFICHER (id                                                                                                    | ées /suggestions)                                                                                                    |                            |                                                          | Audio                  |  |  |
| Paragraph                                                                                                    | FI                                                                                                    | schc:                      | ardstack                                                 |                        |  |  |
| When we show up to the present moment with<br>larite the world to fill as with joy. The pairs of<br>The fature has yet to unfold. But the root is full<br>for sur attention.<br>Voici quelques idées origin<br>Il est bien de savoir utiliser<br>pour engager tes élèves fac<br>même expérimenté lors de<br>- Sondage direct<br>- Forme des groupes of<br>- Background vivant<br>- Envoie tes supports of<br>avec eux plutôt que<br>- Invite des personnes | all of our senses, we<br>the pase are behind us.<br>of beauty simply waiting<br>alles dont tu pourras tu<br>les fonctionnalités de<br>ce à ton contenu ? Dé<br>e mes cours en distance<br>de discussion<br>de cours à tes élèves a<br>de faire un cours trad<br>s externes dans tes co | e se<br>MS<br>cou<br>ciel. | Front of card 1<br>• • • • • • • • • • • • • • • • • • • |                        |  |  |
| Notes de production                                                                                                    |                                                                                                    |                            |                                                          | Documents de référence |  |  |
| <ul> <li>Insérer le texte introductif</li> <li>Insérer une image représentative des idées à chaque slide ou alors la couleur de fond vert avec une icône pour chaque carte</li> <li>Insérer les 5 pratiques</li> </ul>                                                                                                    |                                                                                                    |                            |                                                          |                        |  |  |
| Commentaires                                                                                                    |                                                                                                    |                            |                                                          |                        |  |  |

| Écran                                                                    | 3                                                                                                    | Durée : 1 minute                                         |                                                                                                    |  |  |  |  |
|--------------------------------------------------------------------------|----------------------------------------------------------------------------------------------------|----------------------------------------------------------|----------------------------------------------------------------------------------------------------|--|--|--|--|
|                                                                          |                                                                                                    |                                                          |                                                                                                    |  |  |  |  |
| Objectif                                                                 | Utilisant la plateforme MS Teams, soutenir l'apprentissage collaboratif et le partage<br>d'expérience |                                                          |                                                                                                    |  |  |  |  |
| Titre du module                                                          | Module 5 : MS Te                                                                                      | ams, un outil indispensable po                           | ur vous !                                                                                                    |  |  |  |  |
| Titre de la page                                                         | Capsule 3 – Témo                                                                                      | ignage de vos collègues                                  |                                                                                                    |  |  |  |  |
| Type d'écran                                                             | Processus – témoigi                                                                                   | nages courtes vidéos                                     | _                                                                                                    |  |  |  |  |
| ÉLÉMENTS AFFICHER (id                                                    | ées /suggestions)                                                                                     |                                                          | Audio                                                                                                    |  |  |  |  |
| Process                                                                  | enseignants qui ont o<br>distanciel à l'aide de                                                       | lus transposer leurs cours en<br>la plateforme MS Teams. | <ul> <li>#1 : Je m'appelle Charles et je suis<br/>enseignant en développement de<br/>logiciels. C'est certain que je<br/>préférais l'enseignement en classe,<br/>mais avec les astuces proposées par<br/>Katy, j'ai une meilleure<br/>compréhension de comment<br/>utiliser la plateforme MSTeams et<br/>au fur et à mesure, j'ai su<br/>développer mes propres trucs et<br/>avec mes étudiants, nous avons<br/>réussi à passer au travers de la<br/>dernière session et à relever<br/>plusieurs des défis imposer par<br/>l'enseignement en ligne. Le secret<br/>de mon succès repose sur la<br/>planification de chacun de mes<br/>cours et surtout mon sens de<br/>l'humour qui invite les étudiants à<br/>discuter ensemble.</li> <li>#2 : Je m'appelle Catherine et je<br/>suis enseignante en rédaction et<br/>révision. Le fait que mes étudiants<br/>puissent partager leur écran avec<br/>moi de façon individuelle et moi<br/>avec tout le groupe a énormément<br/>aidé à mon enseignement car<br/>j'aime voir et fournir du support<br/>visuel. Au début, je me mettais<br/>beaucoup de pression pour utiliser<br/>MS Teams, mais lorsqu'on indique<br/>à nos étudiants que nous sommes<br/>ouverts aux discussions et aux<br/>essais et erreurs, ça facilite<br/>énormément la construction du<br/>relation enseignante-élèves.</li> </ul> |  |  |  |  |
| Notes de production                                                      |                                                                                                    |                                                          | Documents de référence                                                                                                    |  |  |  |  |
| <ul> <li>Insérer la vidéo témo</li> <li>Insérer la vidéo témo</li> </ul> | Dignage 1 : Charles                                                                                   |                                                          |                                                                                                    |  |  |  |  |
| Commentaires                                                             |                                                                                                    |                                                          |                                                                                                    |  |  |  |  |
|                                                                          |                                                                                                    |                                                          |                                                                                                    |  |  |  |  |

| Écran                                                                                                    | 4                   |     | Durée : 1 minute                    |                                 |
|----------------------------------------------------------------------------------------------------|---------------------|-----|-------------------------------------|---------------------------------|
|                                                                                                    |                     |     |                                     |                                 |
| Objectif                                                                                                    | Utilisant la platef | orn | ne MS Teams, soutenir l'apprentis   | sage collaboratif et le partage |
|                                                                                                    | d'expérience        |     |                                     |                                 |
| Titre du module                                                                                                    | Module 5 : MS Tea   | am  | s, un outil indispensable pour vous | !                               |
| Titre de la page                                                                                                    | Capsule 3           |     |                                     |                                 |
| Type d'écran                                                                                                    | Vidéo DO's and Don  | 't  |                                     |                                 |
| ÉLÉMENTS AFFICHER (id                                                                                                    | ées /suggestions)   |     |                                     | Audio                           |
|                                                                                                    |                     |     |                                     |                                 |
| Paragraph                                                                                                    | Vic                 | leo |                                     |                                 |
| Where show up to the present moment with all of our survey, set<br>fix the world to fill us with joy. The pains of the poor are babiled us.<br>The future has yet to undod. But the now is full of beauty simply waiteds<br>to car attention. |                     |     |                                     |                                 |
|                                                                                                    |                     |     |                                     |                                 |
| Notes de production                                                                                                    |                     |     | Documents de référence              |                                 |
| - Insérer le texte et la vidéo                                                                                                    |                     |     |                                     |                                 |
| Commentaires                                                                                                    |                     |     |                                     |                                 |
|                                                                                                    |                     |     |                                     |                                 |

|                                                                                                    | r                                                                                                    | · · · · · · · · · · · · · · · · · · · |                                                                                                    |  |  |
|----------------------------------------------------------------------------------------------------|----------------------------------------------------------------------------------------------------|---------------------------------------|----------------------------------------------------------------------------------------------------|--|--|
| Écran                                                                                                    | 5                                                                                                    | Durée : 30 secondes                   |                                                                                                    |  |  |
|                                                                                                    |                                                                                                    |                                       |                                                                                                    |  |  |
| Objectif                                                                                                    | Utilisant la pl                                                                                                    | ateforme MS Teams, soutenir l'appr    | entissage collaboratif et le partage d'expérience                                                            |  |  |
| Titre du module                                                                                                    | Module 5 : M                                                                                                    | S Teams, un outil indispensable pou   | r vous !                                                                                                    |  |  |
| Titre de la page                                                                                                    | Capsule 3 – T                                                                                                    | erminer le cours en beauté            |                                                                                                    |  |  |
| Type d'écran                                                                                                    | Texte + liens                                                                                                    |                                       |                                                                                                    |  |  |
| ÉLÉMENTS AFFICHE                                                                                                    | R (idées /sugge                                                                                                    | estions)                              | Audio                                                                                                    |  |  |
| Paragraph                                                                                                    |                                                                                                    | Button stack                          |                                                                                                    |  |  |
| When we show up to the present moment with all of our serves, we institute the word to fill us with jey. The pairs of the para are behind us. The future has yet to unitable, but the now is full of beauty simply waiting for our attention.     Costin 1     Cost types description beautions     Cost types description beautions       This isocitie can be at URL or exactly represent moment with all of our serves, we institute the word is full of beauty simply waiting for our attention.     Cost types description beautions     Cost types description beautions |                                                                                                    |                                       |                                                                                                    |  |  |
| Vous avez déjà de bor<br>vous présenter encor<br>Le cours est quasi terr<br>Mais avant de les laiss<br>retomber une fois le b<br>Voici quelques liens e<br>étudiants que continu<br><b>Pour aller plus loin :</b><br>- <b>Microsoft é</b><br>étudiants<br>- <b>Connaitre M</b><br>- <b>Profweb :</b> r                                                                                                    | nnes clés en mai<br>e quelques petit<br>miné, il ne vous i<br>ser filer, l'énergi<br>pouton « termine<br>t ressources à tr<br>ier la discussion<br><b>ducation</b> : une l<br><b>/IS Teams et con</b><br>essources numén | oi<br>as<br>et                        |                                                                                                    |  |  |
| Continue<br>Continue                                                                                                    | -                                                                                                    |                                       |                                                                                                    |  |  |
| Notes de productio                                                                                                    | n                                                                                                    |                                       | Documents de référence                                                                                       |  |  |
| - Insérer le texte                                                                                                    |                                                                                                    |                                       | 1. https://www.microsoft.com/fr-                                                                             |  |  |
| - Insérer les liens                                                                                                    | 5                                                                                                    |                                       | ca/education                                                                                                 |  |  |
| - Insérer bouton « Continuer »                                                                                                    |                                                                                                    |                                       | <ol> <li><u>https://support.microsoft.com/fr-fr/teams</u></li> <li><u>https://www.profweb.ca/</u></li> </ol> |  |  |
| Commentaires                                                                                                    |                                                                                                    |                                       |                                                                                                    |  |  |
|                                                                                                    |                                                                                                    |                                       |                                                                                                    |  |  |

## Testez vos connaissances !

| Écran                                                                                                    | 1 Durée : 40 secondes                                                                                                    |                        |  |  |
|----------------------------------------------------------------------------------------------------|----------------------------------------------------------------------------------------------------|------------------------|--|--|
| Dbjectif                                                                                                    | Utilisant la plateforme MS Teams, soutenir l'apprentissage collaboratif et le partage d'expérience                                                                                                    |                        |  |  |
| Titre du module                                                                                                    | Module 5 : MS Teams, un outil indispensable pour vous !                                                                                                    |                        |  |  |
| Titre de la page                                                                                                    | Synthèse des connaissances                                                                                                    |                        |  |  |
| Type d'écran                                                                                                    | Question 1 : appariement                                                                                                    |                        |  |  |
| ÉLÉMENTS AFFICHER (i                                                                                                    | dées (suggestions)                                                                                                    | Audio                  |  |  |
| Question : Peux-tu aide                                                                                                    | er Katy en lui proposant la bonne action ?                                                                                                    |                        |  |  |
| Matching                                                                                                    |                                                                                                    |                        |  |  |
| Fais correspondre les b<br>1. Maintenir l'int<br>2. Interagir avec<br>3. Organiser un a<br>A. Utilise le cana<br>l'étudiant<br>B. Ouvre un docu<br>l'équipe<br>C. Crée un canal o | Image: Continue         Image: Continue         Image: Conte         Image: Conte |                        |  |  |
| Rétroaction                                                                                                    |                                                                                                    |                        |  |  |
| Bonne réponse : Bravo,<br>encouragent les intera                                                                                                    | , vous avez proposé les bonnes actions. En effet, ces choix<br>ctions entre étudiants et professeurs.                                                                                                    |                        |  |  |
| Mauvaise reponse : Re<br>Notes de production                                                                                                    | essale !                                                                                                    | Documents de référence |  |  |
| Bonnes réponses :<br>1- Je veux rester en cor<br>C- Crée un canal d'équ<br>2- Je veux m'adresser à<br>A – Utilise le « @ » ava                                                    | ntact avec les étudiants<br>ipe.<br>nun étudiant en particulier<br>nt d'inscrire son nom.                                                                                                    |                        |  |  |
| 3- Je veux organiser un                                                                                                    | brainstorming.<br>« Tableau blanc » dans la section fichier du canal de                                                                                                    |                        |  |  |
| B - Ouvre un document<br>l'équipe<br>E <b>ssaie et erreur jusqu'à</b>                                                                                                    | la réussite.                                                                                                    |                        |  |  |

| Écran                                                                                                    | 2                                                                                                  | Durée : 30 secondes                   |                        |  |
|----------------------------------------------------------------------------------------------------|----------------------------------------------------------------------------------------------------|---------------------------------------|------------------------|--|
|                                                                                                    |                                                                                                    |                                       |                        |  |
| Objectif                                                                                                    | Utilisant la plateforme MS Teams, soutenir l'apprentissage collaboratif et le partage d'expérience |                                       |                        |  |
| Titre du module                                                                                                    | Module 5 : MS Tea                                                                                  | ams, un outil indispensable pour vous | !                      |  |
| Titre de la page                                                                                                    | Synthèse des conr                                                                                  | naissances                            |                        |  |
| Type d'écran                                                                                                    | Question 2 : choix m                                                                               | nultiples                             |                        |  |
| ÉLÉMENTS AFFICHER (id                                                                                                    | ées /suggestions)                                                                                  |                                       | Audio                  |  |
| ELEMENTS AFFICHER (idees /suggestions)       Audio         Réponds à la question suivante : Choix multiples          Quels sont les facteurs qui vont influencer l'interactivité des élèves lors des séances de cours en distanciel ?          6. La motivation          7. L'engagement          8. Le savoir-faire sur la plateforme MS Teams         Rétroaction bonne et mauvaise réponse : Toutes ces réponses sont bonnes !         Effectivement, il y a des facteurs hors de votre contrôle. |                                                                                                    |                                       |                        |  |
| Notes de production                                                                                                    |                                                                                                    |                                       | Documents de référence |  |
|                                                                                                    |                                                                                                    |                                       |                        |  |
| Commentaires                                                                                                    |                                                                                                    |                                       |                        |  |
|                                                                                                    |                                                                                                    |                                       |                        |  |

| Écran                                                                                                    | 3 Durée : 30 secondes                                                                              |                        |  |  |
|----------------------------------------------------------------------------------------------------|----------------------------------------------------------------------------------------------------|------------------------|--|--|
| Objectif                                                                                                    | Utilisant la plateforme MS Teams, soutenir l'apprentissage collaboratif et le partage d'expérience |                        |  |  |
| Titre du module                                                                                                    | Module 5 : MS Teams, un outil indispensable pour vous                                              | !                      |  |  |
| Titre de la page                                                                                                    | Synthèse des connaissances                                                                         |                        |  |  |
| Type d'écran                                                                                                    | Question 3 : Mise en situation avec choix multiples                                                |                        |  |  |
| ÉLÉMENTS AFFICHER (id                                                                                                    | ées /suggestions)                                                                                  | Audio                  |  |  |
| Mise en situation : Choi<br>Katy demande aux étudi<br>sur une période de 3 ser<br>collaborer entre eux. Gu<br>pas à travailler en group<br>Quelles sont les exemple<br>solution ?              |                                                                                                    |                        |  |  |
| Choix multiples<br>A- « Échéancier » ou «Ta                                                                                                    | Choix multiples<br>A- « Échéancier » ou «Task »                                                    |                        |  |  |
| B- Tableau blanc                                                                                                    | B- Tableau blanc                                                                                   |                        |  |  |
| D- Canal d'équipe pour envoyer des messages                                                                                                    |                                                                                                    |                        |  |  |
| Rétroaction bonne et mauvaise réponse : La plateforme Teams permet aux élèves de continuer de travailler en autonomie et en groupe de projet. Toutes ces réponses favorisent la collaboration. |                                                                                                    |                        |  |  |
| Notes de production                                                                                                    |                                                                                                    | Documents de référence |  |  |
| Bonne réponse : A-B-C-D                                                                                                    |                                                                                                    |                        |  |  |
| Commentaires                                                                                                    |                                                                                                    | L                      |  |  |

| Écran                                                                                                    | 4                                                                                                  | Durée : 20 secondes                   |                        |  |
|----------------------------------------------------------------------------------------------------|----------------------------------------------------------------------------------------------------|---------------------------------------|------------------------|--|
| Objectif                                                                                                    | Utilisant la plateforme MS Teams, soutenir l'apprentissage collaboratif et le partage d'expérience |                                       |                        |  |
| Titre du module                                                                                                    | Module 5 : MS Tea                                                                                  | ams, un outil indispensable pour vous | !                      |  |
| Titre de la page                                                                                                    | Synthèse des conr                                                                                  | naissances                            |                        |  |
| Type d'écran                                                                                                    | Question 4 : Choix n                                                                               | nultiples                             |                        |  |
| ÉLÉMENTS AFFICHER (id                                                                                                    | ées /suggestions)                                                                                  |                                       | Audio                  |  |
| Répond à la question suivante : Choix multiples<br>Katy a réussi à interagir plus d'une fois avec ses étudiants. Quelles sont ses                                                                                                    |                                                                                                    |                                       |                        |  |
| bonnes pratiques ?<br>Choix multiples                                                                                                    |                                                                                                    |                                       |                        |  |
| <ul> <li>A. Katy les invite à se présenter</li> <li>B. Katy utilise des supports visuels attrayant</li> <li>C. Katy oublie de donner le droit de parole aux élèves</li> <li>D. Katy partage des anecdotes</li> <li>E. Katy préfère faire des monologues, le temps est précieux.</li> </ul> |                                                                                                    |                                       |                        |  |
| Rétroaction mauvaise ré<br>étudiants.                                                                                                    |                                                                                                    |                                       |                        |  |
| Rétroaction bonne réponse : Excellent, vous connaissez maintenant quelques bonnes<br>pratiques pour interagir avec vos étudiants.                                                                                                    |                                                                                                    |                                       |                        |  |
| Continue<br>continue                                                                                                    |                                                                                                    |                                       |                        |  |
| Notes de production                                                                                                    |                                                                                                    |                                       | Documents de référence |  |
| Bonne réponse : A, B, D                                                                                                    |                                                                                                    |                                       |                        |  |
| Commentaires                                                                                                    |                                                                                                    |                                       |                        |  |
|                                                                                                    |                                                                                                    |                                       |                        |  |

| Écran                                                                                                    | 5                                                                                                  |      | Durée : 30 secondes                 |                        |
|----------------------------------------------------------------------------------------------------|----------------------------------------------------------------------------------------------------|------|-------------------------------------|------------------------|
|                                                                                                    |                                                                                                    |      |                                     |                        |
| Objectif                                                                                                    | Utilisant la plateforme MS Teams, soutenir l'apprentissage collaboratif et le partage d'expérience |      |                                     |                        |
| Titre du module                                                                                                    | Module 5 : MS Tea                                                                                  | am   | s, un outil indispensable pour vous | !                      |
| Titre de la page                                                                                                    | Synthèse des conr                                                                                  | nais | sances                              |                        |
| Type d'écran                                                                                                    | Question 5 : Texte à                                                                               | tro  | us                                  |                        |
| ÉLÉMENTS AFFICHER (id                                                                                                    | ées /suggestions)                                                                                  |      |                                     | Audio                  |
| ÉLÉMENTS AFFICHER (idées /suggestions)         Répond à la question suivante : Identifie les bonnes pratiques à adopter dans<br>un cours.         Katy débute son cours. Elle demande d'ouvrir leurs () et de laisser les<br>() fermés. Katy leur rappel qu'avant d'intervenir, il est préférable d'utiliser<br>l'icône () pour avoir le droit de parole. Elle précise qu'elle consulte<br>également les messages en « chat » régulièrement.         Rétroaction bonne et mauvaise réponse : Il est recommandé d'ouvrir les<br>caméras à titre de bonne pratique. Les micros doivent demeurer fermer. Avant<br>d'intervenir, l'étudiant doit utiliser l'icône « lever la main » afin d'obtenir le<br>droit de parole.         Continue       Continue |                                                                                                    |      |                                     |                        |
| Notes de production                                                                                                    |                                                                                                    |      |                                     | Documents de référence |
| Insérer bouton « Retour au menu » ou « Quitter »                                                                                                    |                                                                                                    |      |                                     |                        |
| Bonne réponse : Katy débute son cours. Elle demande d'ouvrir leurs (caméras) et<br>de laisser les (micros) fermés. Katy leur rappel qu'avant d'intervenir, il est<br>préférable d'utiliser l'icône (lever la main) pour avoir le droit de parole. Elle<br>précise qu'elle consulte également les messages en « chat » régulièrement.                                                                                                    |                                                                                                    |      |                                     |                        |
| Commentaires                                                                                                    |                                                                                                    |      |                                     |                        |
|                                                                                                    |                                                                                                    |      |                                     |                        |